**RESPECT-EPA** 

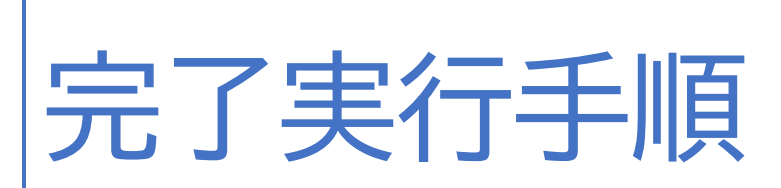

## 「被験者」タブからの検索・確認方法

- ①「被験者」タブを選択します。
- ②「入力ステータス」の▽をクリックすると、プルダウンメニューが表示されますので、「要入力完了」左の□にチェックを入れ、「適用」をクリックしてください。入力ステータスバーの表示が赤くなっているものが、未完了のフォームです。

|                      | (1)                                        |             |                             |         |           | ヘルプ RESPECT-EPA | トレーニング        |
|----------------------|--------------------------------------------|-------------|-----------------------------|---------|-----------|-----------------|---------------|
| デスクトップ RESPECT-EPA   | (All Sites)                                | N           |                             |         |           |                 | アクション         |
| 被験者                  | (2)                                        |             |                             |         |           |                 |               |
| 施設:                  | アクションを選択して[実行] を押します 👻 実行                  | í.          | ・ジ1 2 3 4 5 6 7 8 9 10 >>最後 |         |           | 表示 20           | 1 - 20 / 3842 |
| will                 | □ 被験者 ♡ 入力ステータス 🖤 アラー                      | ワークフロー      | 署名済み ▽ test1 ▽              | test2 🗢 | test_f1 🗢 | test_f1 🗢       | testf_2 🗢     |
| 前味ステータス.<br>有効 ×     |                                            | 🗌 入力完了不要    |                             |         |           |                 |               |
| 登録日開始:               | □ 00 (000) □ 入力元了不要<br>□ 00 (000) □ Z表入力元了 | ✓ 要入力完了     |                             |         |           |                 |               |
| yyyy/MM/dd<br>登録日終了: | □     00     (000)     □     □     □       | ステータス       |                             |         |           |                 |               |
| yyyy/MM/dd           | □ 00 (000) □ 入力中 □ □<br>□ 未完了 □            |             |                             |         |           |                 |               |
| 検索 リセット              |                                            |             |                             |         |           |                 |               |
| 検索条件の保存              |                                            |             |                             |         |           |                 |               |
|                      | 00 (000) 〇昇順                               |             |                             |         |           |                 |               |
|                      | 00 (000)<br>ØIJア                           |             |                             |         |           |                 |               |
|                      | 00     (000)       週月     キャンセル            | 口元了         |                             |         |           |                 |               |
|                      |                                            | ソート         |                             |         |           |                 |               |
|                      | 00 ( 000 )                                 | ○ 昇順        |                             |         |           |                 |               |
|                      |                                            | ○ 降順        |                             |         |           |                 |               |
|                      |                                            |             |                             |         |           |                 |               |
|                      |                                            | <i>7</i> 07 |                             |         |           |                 |               |
|                      | 00 (000)                                   | 適用 キャンセル    |                             |         |           |                 |               |
|                      |                                            |             |                             |         |           |                 |               |

③ 対象の被験者 ID をクリックすると、フォームが開きます。

| GIDDATATRAK<br>Enterprise Charl                                                                                              |                              |                                        |                             | ヘルプ RESPECT-EPA トレーニング                                                          |  |
|----------------------------------------------------------------------------------------------------|------------------------------|----------------------------------------|-----------------------------|---------------------------------------------------------------------------------|--|
| 00 ( 000 )                                                                                                    |                              |                                        |                             |                                                                                 |  |
| デスクトップ         RESPECT-EPA (AU Stes)         総務者         CRF         項目         クエリ         アフラート         レポート         アクション |                              |                                        |                             |                                                                                 |  |
| フォームナビグーション<br>00 0 (000)                                                                                                    | ·<br>構究の(会社入力)<br>の 00 00 00 |                                        |                             |                                                                                 |  |
|                                                                                                    |                              | ▽ 00 ( 000 ) アクションを選択して[実行] を押します ▼ 実行 |                             |                                                                                 |  |
| <ul> <li>● ゴ湾環境185の月後国音楽</li> <li>● 注意中止・税客物資言業,1</li> <li>● 証券時で皆利宣業</li> <li>● イベント調査業</li> </ul>                          | -                            | CRF                                    | <b>(4)</b><br><i>کاتا ک</i> | ク<br>エ<br>リ<br>アラートステークス<br>ア<br>テ<br>ク<br>ク<br>エ<br>リ<br>夏<br>ス<br>ス<br>ス<br>ス |  |
|                                                                                                    |                              | 症例登録票                                  |                             |                                                                                 |  |
|                                                                                                    |                              | 治療開始時調査票                               |                             |                                                                                 |  |
|                                                                                                    |                              | 治療開始12ヵ月後調査票                           |                             |                                                                                 |  |
|                                                                                                    |                              | 治療開始24ヵ月後調査票                           |                             |                                                                                 |  |
|                                                                                                    |                              | 治療開始50カ月後調査票<br>治療由止,脱除時時害害 1          |                             |                                                                                 |  |
|                                                                                                    |                              | メロホイーム」の記録の1時重天」                       |                             |                                                                                 |  |
|                                                                                                    |                              | イベント調査票                                | -<br>[                      |                                                                                 |  |
|                                                                                                    | _                            |                                        |                             |                                                                                 |  |

- ④ 「クエリステータス」「アラートステータス」のバーが赤く表示されている CRF には、回答が必要なアラートまたはク エリがあります。
- ⑤ 「CRF」に表示されているフォーム名をクリックするとフォームが開きます。アラートやクエリが発行されている項目 を確認して、対応を行ってください。

データの更新・入力を行った後は、毎回入力ステータスを「完了」にしてください。

|                                                                                                    |                                                                                          |         | ハレブ RESPECT-EPA                       |  |  |  |  |
|----------------------------------------------------------------------------------------------------|------------------------------------------------------------------------------------------|---------|---------------------------------------|--|--|--|--|
| 0 5( 5) ▷ 治療開始36カ月後調査票<br>デフカトップ RECORPTIENT (All Share) 接触者 CRE INE クォーレ アラート レビート アフトション                                                                                                    |                                                                                          |         |                                       |  |  |  |  |
| フォームナビグーション         0         5()         3()           0         5()         3)         (1)         (1)         (1)         (1)         (1)         (1)         (1)         (1)         (1)         (1)         (1)         (1)         (1)         (1)         (1)         (1)         (1)         (1)         (1)         (1)         (1)         (1)         (1)         (1)         (1)         (1)         (1)         (1)         (1)         (1)         (1)         (1)         (1)         (1)         (1)         (1)         (1)         (1)         (1)         (1)         (1)         (1)         (1)         (1)         (1)         (1)         (1)         (1)         (1)         (1)         (1)         (1)         (1)         (1)         (1)         (1)         (1)         (1)         (1)         (1)         (1)         (1)         (1)         (1)         (1)         (1)         (1)         (1)         (1)         (1)         (1)         (1)         (1)         (1)         (1)         (1)         (1)         (1)         (1)         (1)         (1)         (1)         (1)         (1)         (1)         (1)         (1)         (1)         (1)< | ○ 研究DD (自動入力) <sup>2</sup> 研究D (自動入力) <sup>2</sup><br>研究D (自動入力) <sup>2</sup><br>0 5 0 5 |         |                                       |  |  |  |  |
| <ul> <li>□ 12 / 2 / 2 / 2 / 2 / 2 / 2 / 2 / 2 / 2</li></ul>                                                                                                    | □ ▽ 治療開始36ヵ月後調査票                                                                         |         |                                       |  |  |  |  |
| <ul> <li>□ 治療開始24ヵ月後調査票</li> <li>□ 治療開始50ヵ月後調査票</li> </ul>                                                                                                    | アクションを選択して[実行] を押します 実行                                                                  |         |                                       |  |  |  |  |
| □ 通告当我<br>□ 臨床検査<br>□ 心理医検査                                                                                                    | アクションを選択して[実行]を押します<br>事名                                                                |         | ク<br>エ<br>リ 習                         |  |  |  |  |
|                                                                                                    | 第1555<br>第名クリア<br>元了 2                                                                   | 入力ステータス | アラートステータス テ 済<br>テ 済<br>ー み<br>タ<br>フ |  |  |  |  |
|                                                                                                    | ■ ■ ■ ■ ■ ■ ■ ■ ■ ■ ■ ■ ■ ■ ■ ■ ■ ■ ■                                                    |         |                                       |  |  |  |  |
|                                                                                                    |                                                                                          |         |                                       |  |  |  |  |

- 対象フォーム左の□にチェックを入れます。
- ② 「アクションを選択して[実行]を押します」と表示のバーを押して、プルダウンから「完了」を選択します。
- ③ 「実行」を押します。
- ④ バーが緑色になり、ステータスが「完了」となります。

| GDDATATRAK<br>Enterprise Dout                                                                                                    | ヘルプ RESPECT-EPA                        |       |                               |                                                                                                    |  |  |
|----------------------------------------------------------------------------------------------------|----------------------------------------|-------|-------------------------------|----------------------------------------------------------------------------------------------------|--|--|
| 0 th( 5) ▷ 沿臺開始36ヵ月後廣臺票                                                                                                    |                                        |       |                               |                                                                                                    |  |  |
| デスクトップ         RESPECT-EPA (All Sites)         被練者         CRF         項目         クエリ         アラート         レポート                                                                                                    |                                        |       |                               |                                                                                                    |  |  |
| フォームナピゲーション<br>0 5( 5)<br>+ ① c((1))(2000年年                                                                                                    | ○ 研知D (自動入力) 弟 研知D (自動入力) 弟<br>- 5 0 5 |       |                               |                                                                                                    |  |  |
|                                                                                                    | □ ▽ 治療期始36ヵ月後調査票                       |       |                               |                                                                                                    |  |  |
| <ul> <li>○ 法履制的24カ月後時宣示</li> <li>○ 法履制的24カ月後時宣票</li> <li>○ 当該履制的30カ月後時宣票</li> </ul>                                                                                                    | アクショ                                   |       |                               |                                                                                                    |  |  |
| □ 2007年後度<br>□ 2007年後度<br>□ 2007年9月<br>□ 2007年9月<br>□ 2007年9月<br>□ 2007年11<br>□ 2007年9月<br>□ 2007年9月<br>□ 2007年9日<br>□ 2007年9日<br>□ 2007年9日<br>□ 2007年9日<br>□ 2007年9日<br>□ 2007年9日<br>□ 2007年9日<br>□ 2007年9日<br>□ 2007年9日<br>□ 2007年9日<br>□ 2007年9日<br>□ 2007年9日<br>□ 2007年9日<br>□ 2007年9日<br>□ 2007年9日<br>□ 2007年9日<br>□ 2007年9日<br>□ 2007年9日<br>□ 2007年9日<br>□ 2007年9日<br>□ 2007年9日<br>□ 2007年9日<br>□ 2007年9日<br>□ 2007<br>□ 2007<br>□ 200 |                                        | CRF   | λ <i>ከ</i> አም– <del>9</del> አ | ク<br>エ リ 男<br>ス ス 子<br>アラートステータス ス 子<br>テ み<br>ク<br>ス ス<br>ス<br>ス<br>ス<br>ス<br>ス<br>ス<br>ス<br>ス<br>ス<br>ス<br>ス<br>ス<br>ス<br>ス<br>ス<br>ス<br>ス |  |  |
|                                                                                                    |                                        | 患者背景  | 完了                            |                                                                                                    |  |  |
|                                                                                                    |                                        | 臨床検査  |                               |                                                                                                    |  |  |
|                                                                                                    |                                        | 心理図検査 |                               |                                                                                                    |  |  |